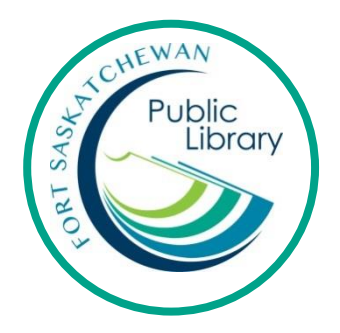

# Reading Magazines on your smartphone, Tablet, iPad or Computer

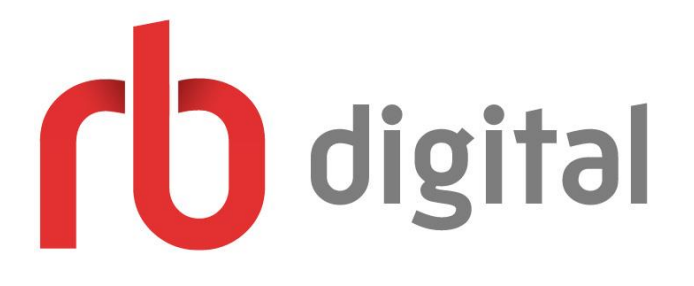

## What are "digital magazines"?

Digital magazines are the electronic versions of print magazines that you can read on your computer, smartphone, iPad or tablet!

### What is **RB** Digital?

RB Digital is a service that provides digital magazines for free through the library!

## How many magazines can I take out and for how long?

You can take out an unlimited number of magazines for an unlimited amount of time! You never have to wait and there are never any late fees!

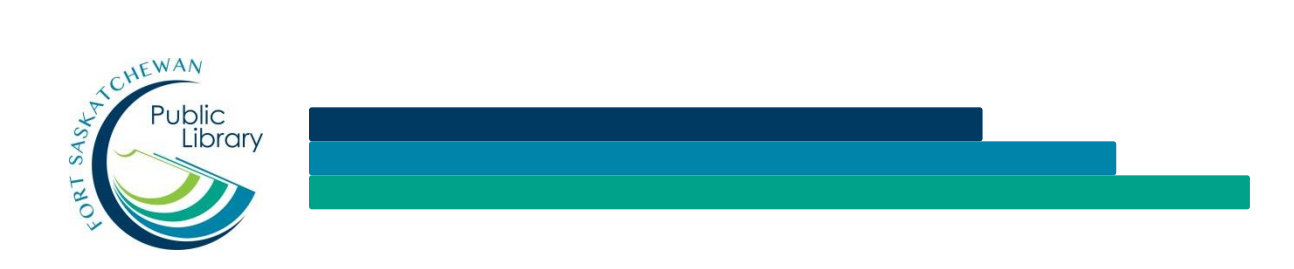

## **Initial Set-Up**

- Create a RB Digital Account (must be done through the website, not the app). Go to
  <u>https://www.rbdigital.com/strathconacoab/service/magazines/</u> OR find
  "RB Digital" in our e-Library section of our website, <u>www.fspl.ca</u>.
- 2. Click on Create a new account. Enter your library card number, name, email, and then create a password for your RB Digital account. Whenever you log into your account you will use your email and this password.

| Create New Account                                                                  |   | ×      |
|-------------------------------------------------------------------------------------|---|--------|
| Already have an account? Login                                                      |   |        |
| First Name:                                                                         |   |        |
| Last Name:                                                                          |   | )      |
| Email:                                                                              | 2 | e      |
| Confirm Email:                                                                      | 2 |        |
| Password:                                                                           |   | n<br>C |
| Confirm Password:                                                                   |   |        |
| Create Account<br>By creating an account, I agree to the site's <u>Terms of Use</u> |   |        |

# Magazines on the computer:

# Click on Browse Magazines

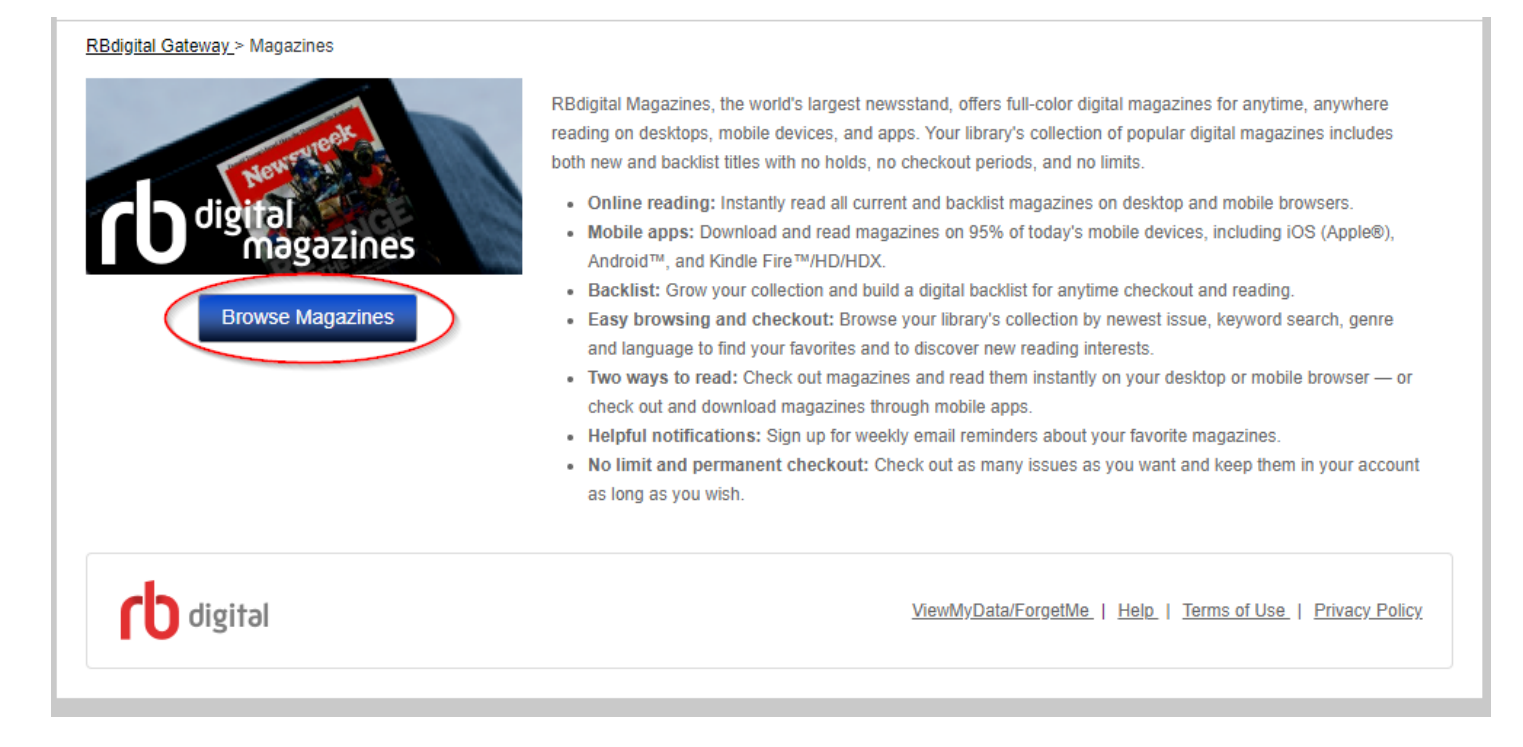

Use the search bar or the genre drop down to find a magazine

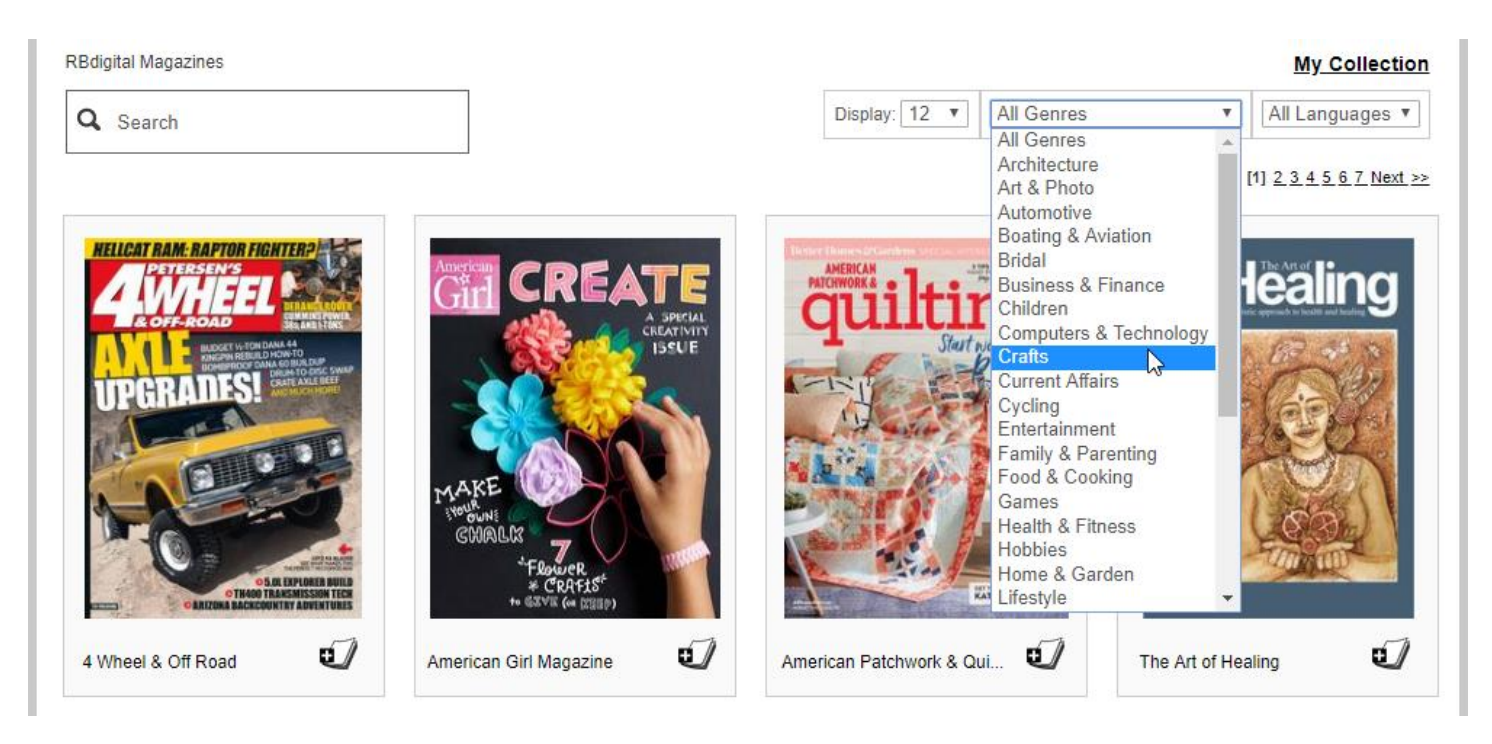

Click on the cover of a magazine to view more information about it or to view back issues.

# Once you've found a magazine, click on Checkout.

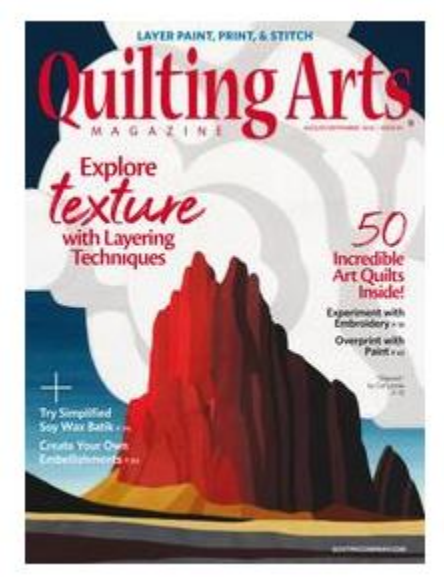

#### Quilting Arts Magazine July 31, 2018

Quilting Arts Magazine is published six times a year. Whether you consider embellished quilter, or wearable art artist, Quilting Arts strives to meet your includes exceptional how-to articles, profiles artists, features guest teacher: design, embellishments, and motifs.

READ NOW: PC. Mac & Mobile

#### GET RBdigital Mobile Apps: iOS | Android | Kindle Fire

genre: Crafts country: United States language: English no. of issues: BiMonthly

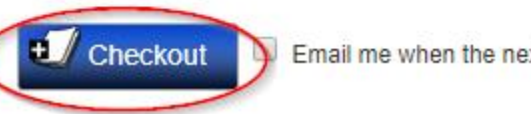

Email me when the next issue is available.

A pop up will appear and you can select Start Reading to view the magazine.

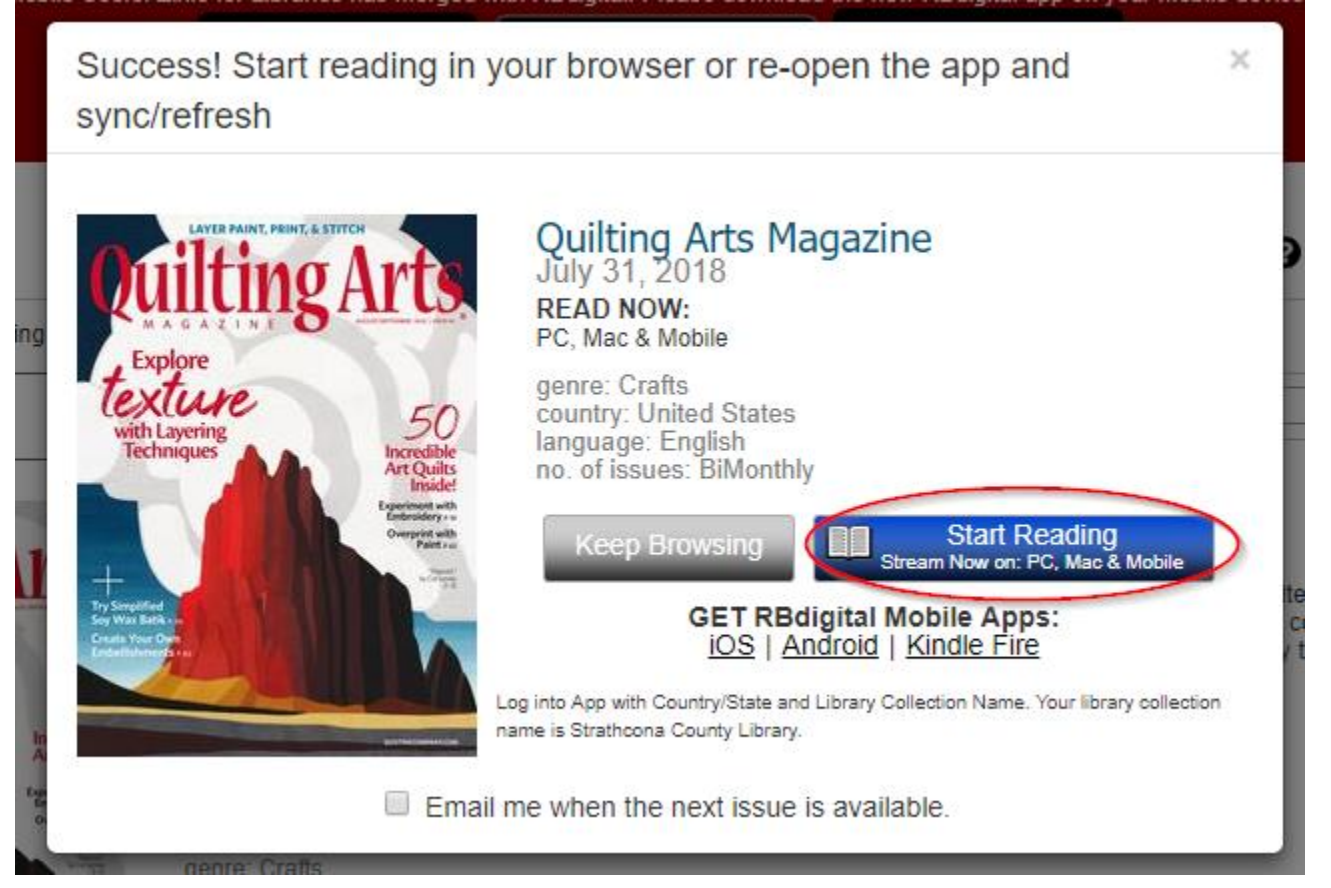

Use the arrows to turn the pages forward or back. The icons on the left provide options to view the table of contents, add a bookmark, and zoom in or out. You can also select "text view" for easy reading.

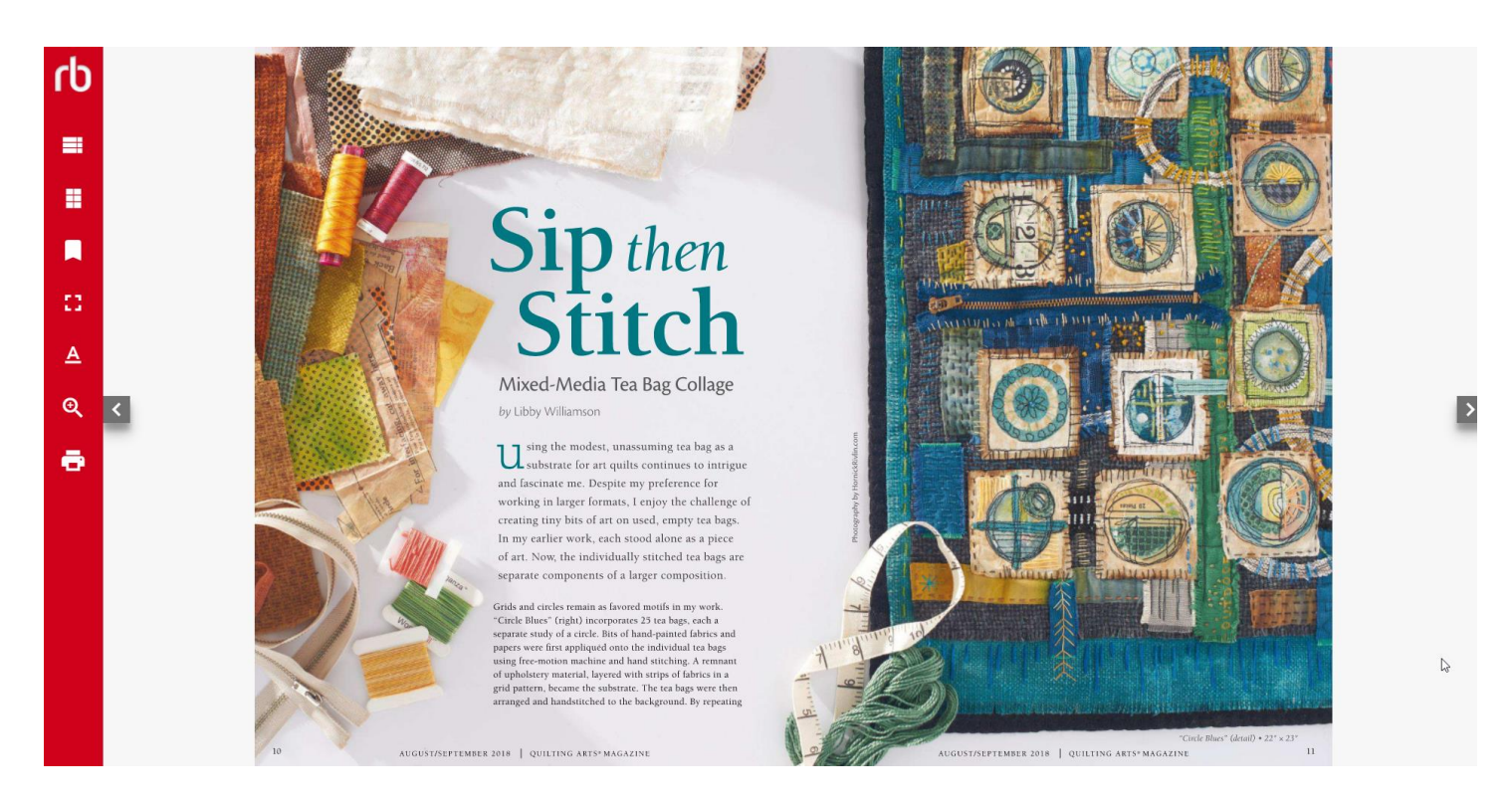

When you're finished reading, simply close the tab. To view all the magazines you have checked out on your account, click on the icon and then My Magazine Collection. You can delete magazines from your account on this screen as well.

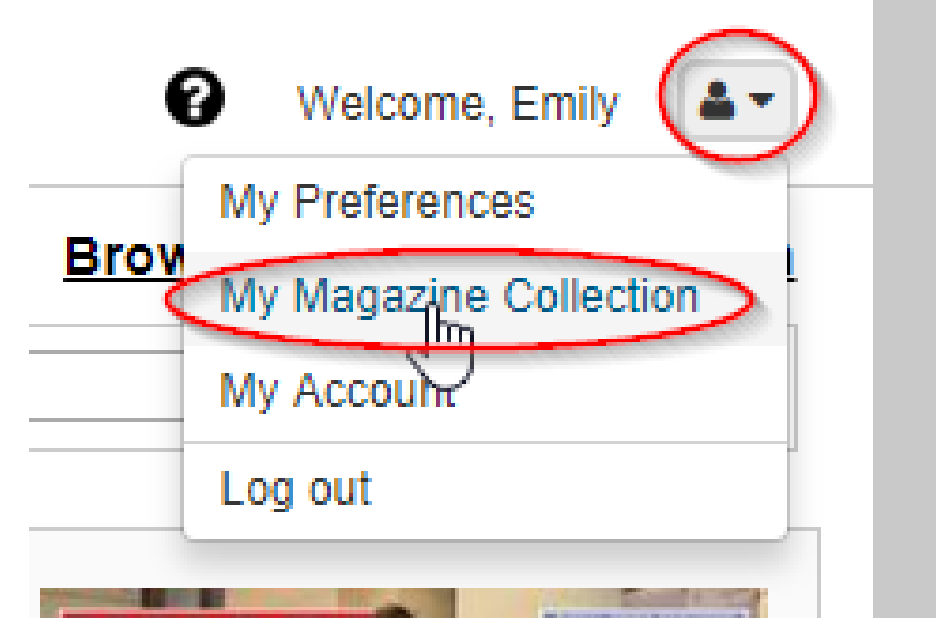

## Magazines on a smartphone, tablet or iPad

Download the RB Digital app onto your device. This process is different depending on what type of device you have. Generally, if it is an Apple product (iPhone or iPad) you will download it from the App store. If it is an Android product (Samsung, Google phone, LG, etc.) you will download it from the Google Play store.

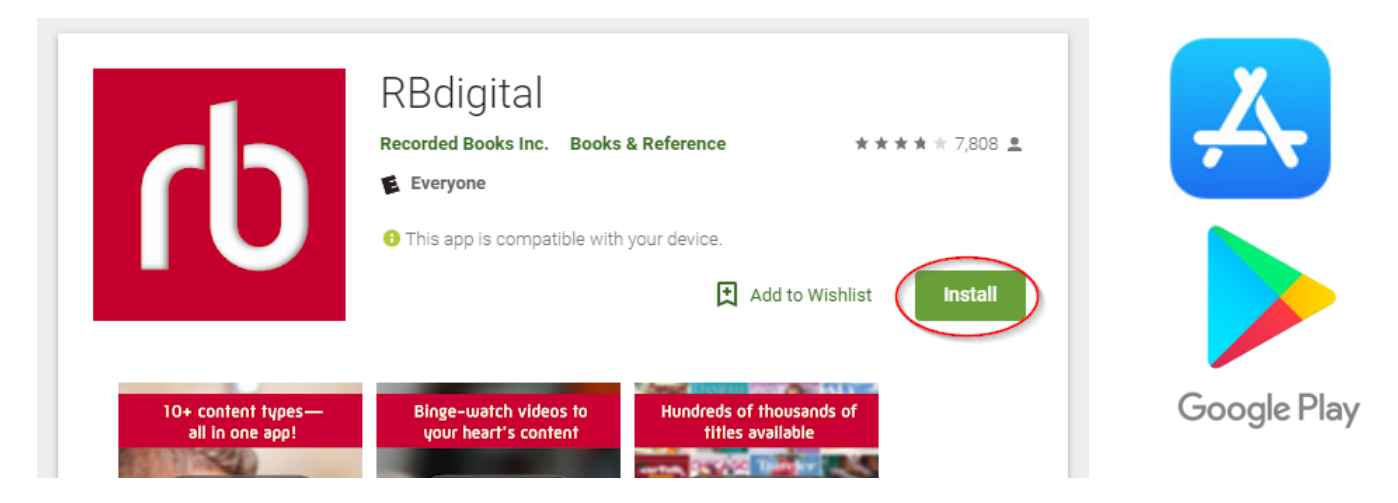

Open the RB Digital app once it's downloaded. Select Canada as the country and then enter your email and password.

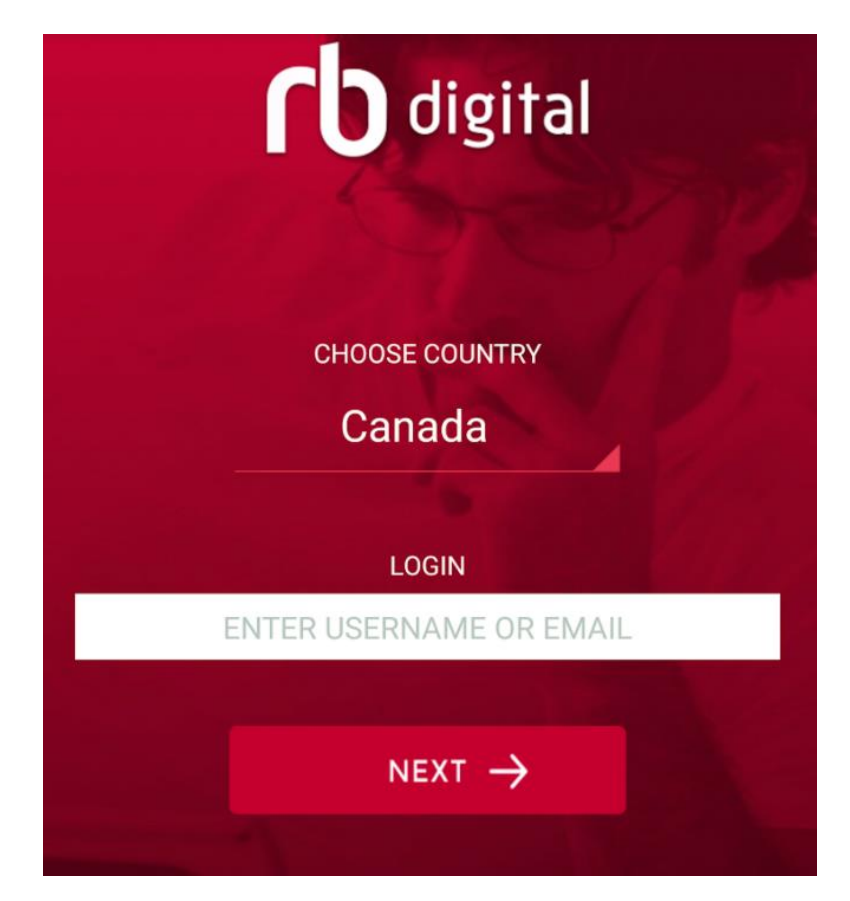

On the home page you can browse magazines. Tap on "View All" in the bottom right to see more magazines and to browse by genre.

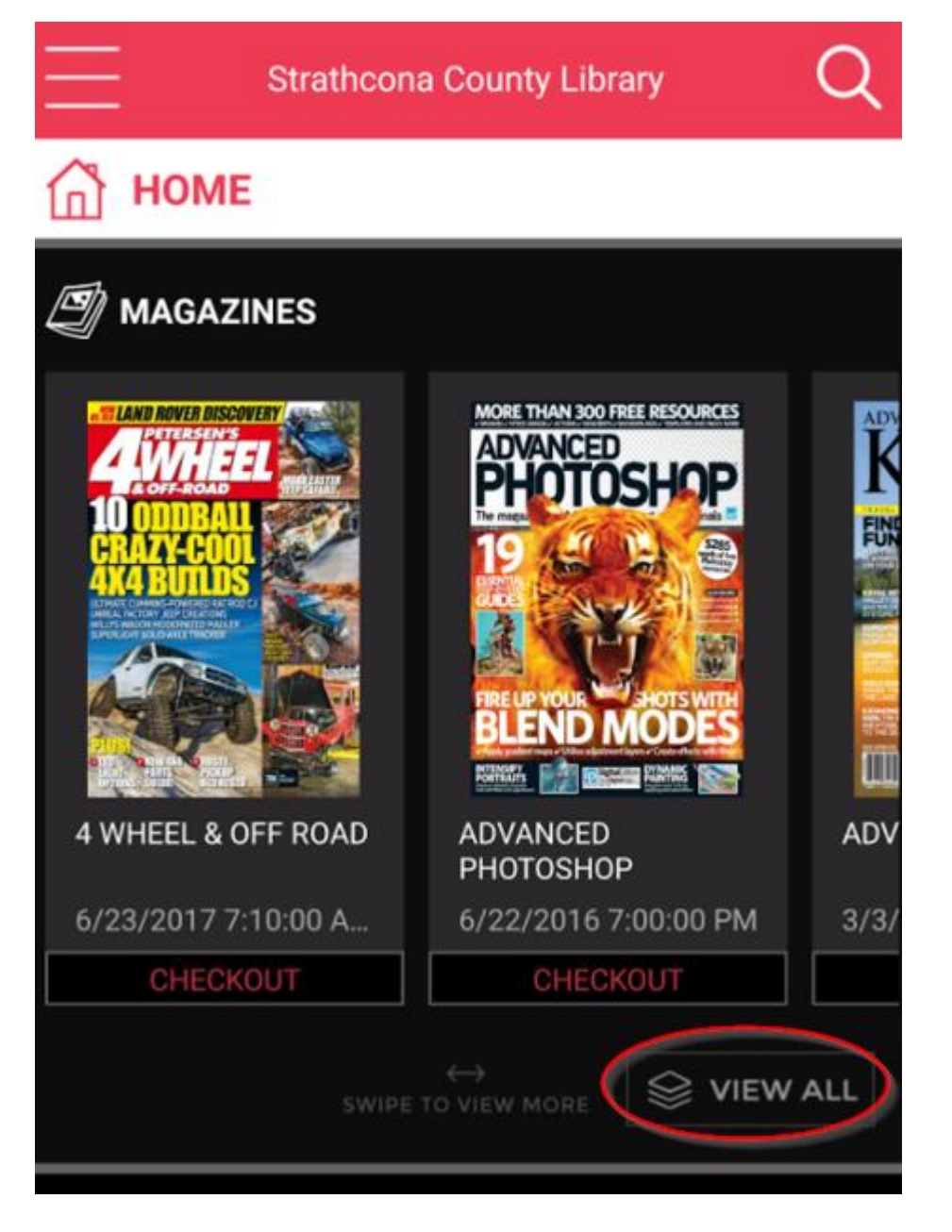

Use the magnifying glass to search for a title. To view genres, first click on View All. Then tap on filter, tap on genre, select the genre, and then tap on search. Tap on the cover to view more information and to view back issues. Once you've found a title you want to read, tap on CHECK OUT.

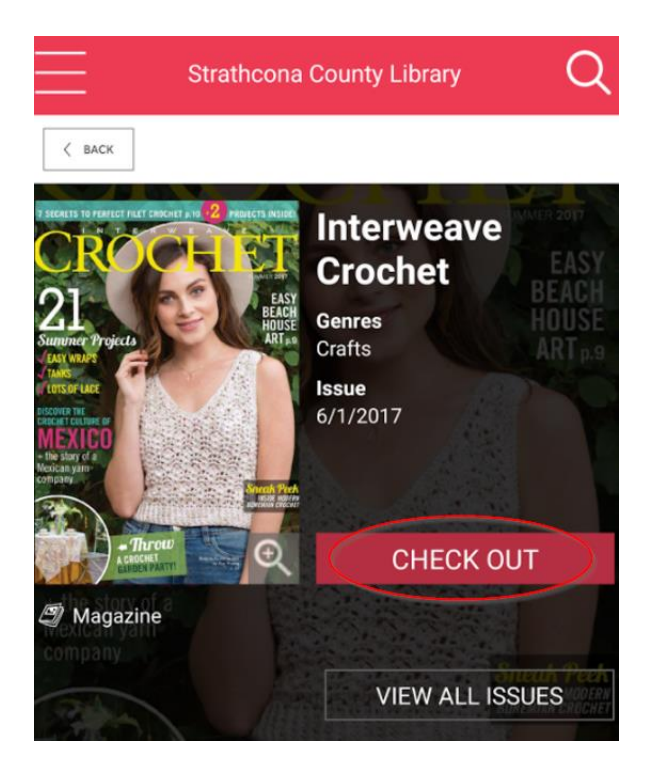

Once checked out, the CHECK OUT button will change to say READ. Tap on this button to open the magazine.

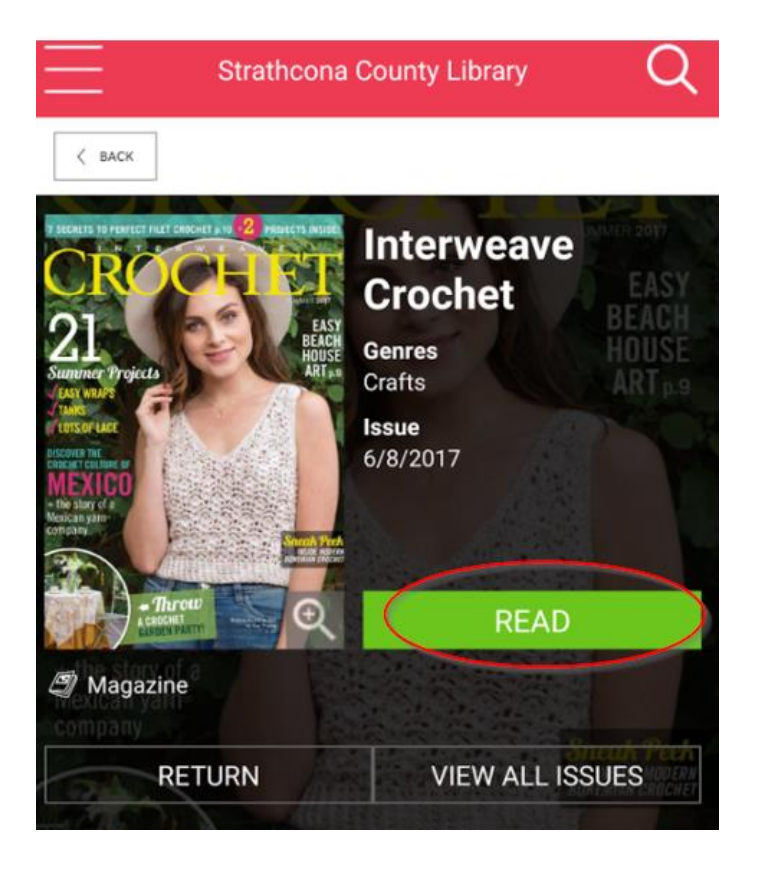

To view all your checkouts, tap on the menu in the top left corner and tap on Checked Out.

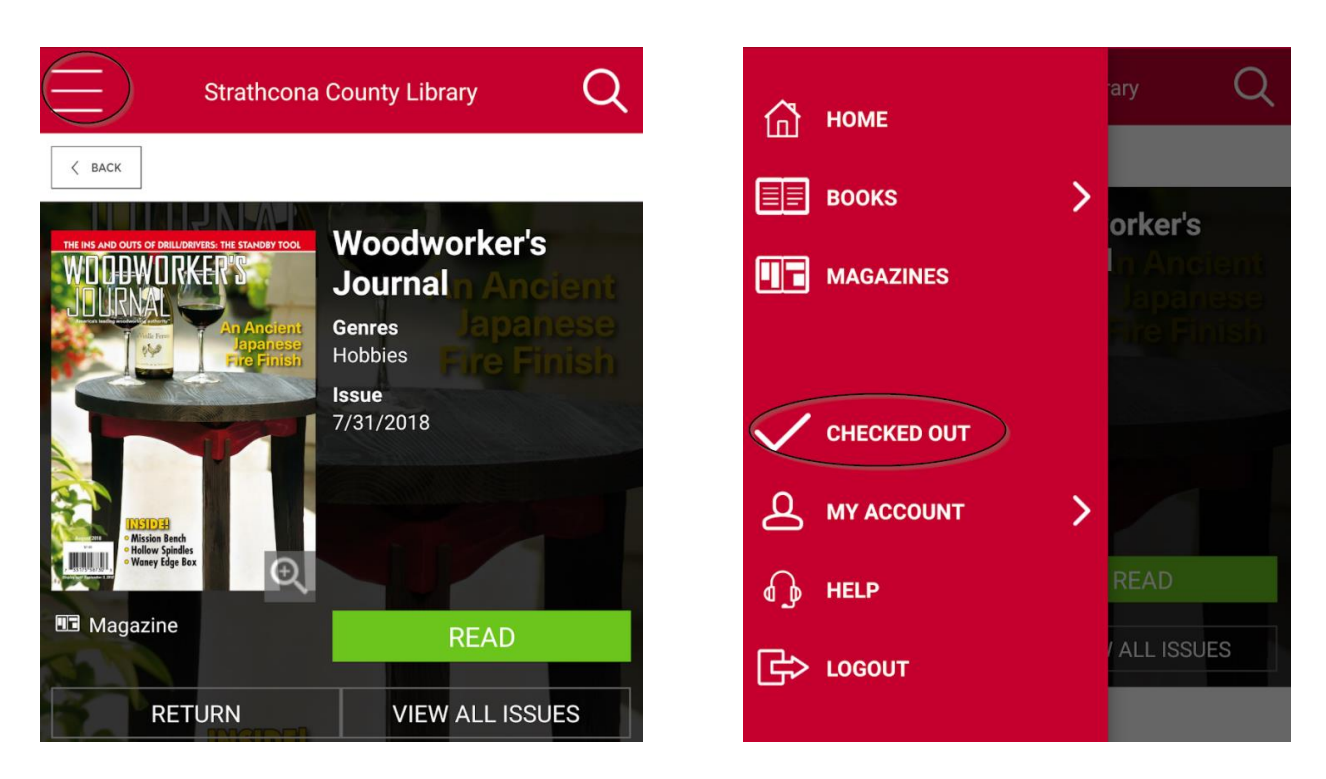

From this screen you can manage downloads. When you download a magazine, you can read it without being connected of the Internet.

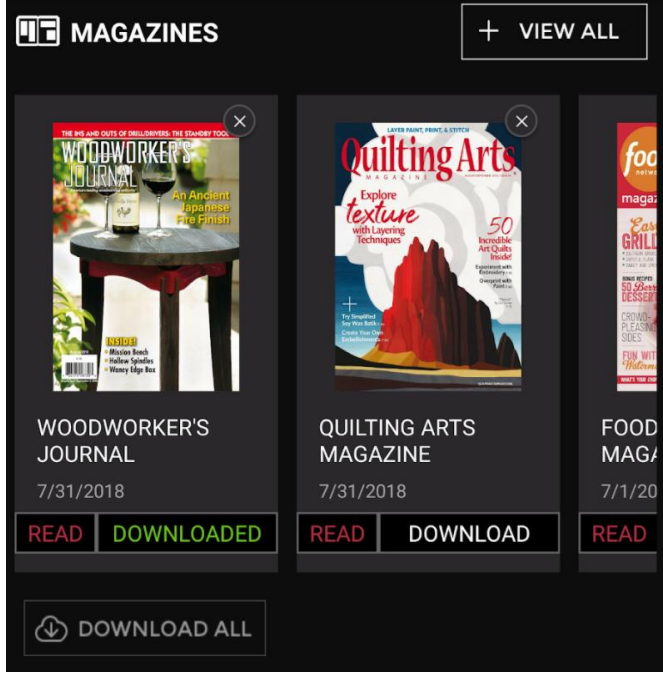